## Gestión de Cuentas Zoom

## Visión general del módulo de cuentas propias de Zoom

El módulo de cuentas propias Zoom permite a la institución usar su propia cuenta de Zoom integrada en la plataforma de gestión y en el flujo de los eventos. Puedes ofrecer salas de Webinar con gestión automatizada de las reservas y también disponer de salas con control manual.

- Los organizadores de eventos recibirán credenciales únicas para ocupar las salas.
- Los asistentes inscritos a los eventos recibirán enlace para participar.
- Al terminar cada Webinar, la plataforma generará automáticamente el informe de asistencia.

A continuación, exponemos los pasos a seguir para que actives tu propia cuenta de Zoom en tu plataforma. Consulta en detalle el resto de funcionalidades de este módulo en este artículo

## Requisitos previos para vincular una cuenta Zoom

- Licencia Symposium para el Módulo de salas propias de Zoom Webinars.
- En tu cuenta de Zoom debes configurar, al menos, un usuario vinculado que disponga de licencia de Zoom Webinars.
- Cerrar sesión en el portal de Zoom con el navegador que estás usando, si usaste alguna otra cuenta.

## Paso 1: Instalación de la app Symposium

**IMPORTANTE:** antes de realizar este proceso, cierra sesión de tu cuenta Zoom en tu navegador.

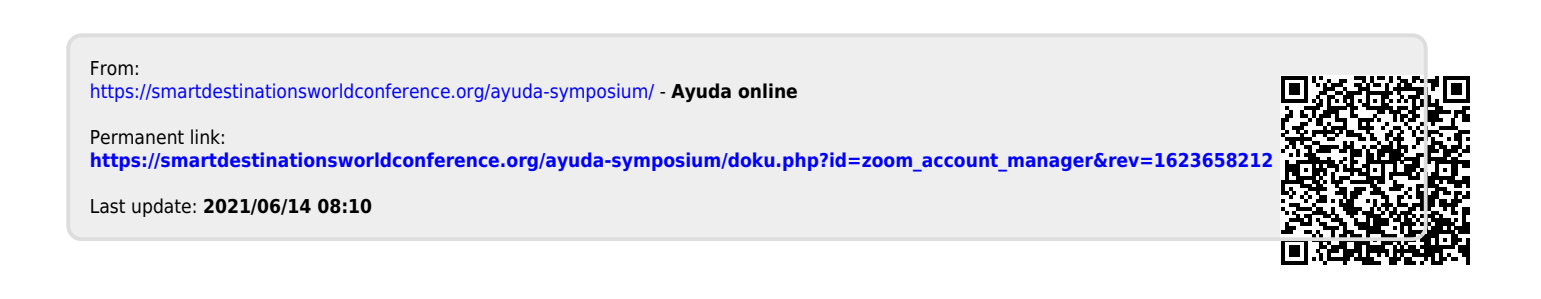